## Ispis PDF dokumenta u Internet Exploreru

Zadnje ažurirano23/06/2021 2:39 pm CEST

Ukoliko se nađete u situaciji da Vam Internet Explorer ne želi otvoriti ispis dokumenata, otvori se stranica koja pokazuje crni/sivi prozor bez dokumenta za printanje ili se dokumenti ispisuju krivo vrlo vjerojatno su se tijekom ažuriranja programa postavke aplikacije Adobe Readera izbrisale.

Prvi korak koji biste trebali napraviti jest izbrisati povijest pretraživanja.

To možete napraviti u Postavkama pretraživača (Alati Alt + X) / Settings. Klikom na Internetske mogućnosti / Internet options i onda na Izbriši / Delete otvori se prozor Brisanje povijesti pretraživanja / Delete Browsing History, gdje kliknete Izbriši / Delete.

| premito            | Sigurnost                    | Privatnost                   | Sadržaj       | Veze                    | Programi       | Dodatno    |
|--------------------|------------------------------|------------------------------|---------------|-------------------------|----------------|------------|
| Početna            | stranica                     |                              |               |                         |                |            |
|                    | Da biste<br>u zaseba         | stvorili kartice<br>n redak. | e početnih    | stranica                | a, upišite sva | aku adresu |
|                    | http://g                     | go.microsoft                 | .com/fwli     | nk/p/?Li                | inkld=2551     | 41 ^       |
|                    | Koris                        | ti sadašnje                  | Koristi z     | adano                   | Koristi no     | vu karticu |
| Polazni p          | programi -                   |                              |               |                         |                |            |
| OZa                | počni s karti                | icama iz zadn                | je sesije     |                         |                |            |
| ⊙ Za               | počni s poče                 | tnom stranic                 | om            |                         |                |            |
| Kartice            |                              |                              |               |                         |                |            |
| Promij<br>na kar   | jenite način<br>rticama.     | na <mark>koji se we</mark>   | b-stranice    | p <mark>rika</mark> zuj | ju K           | artice     |
| Povijest           | pregledava                   | nja —                        |               |                         |                |            |
| Izbriši<br>te info | te privreme<br>ormacije iz w | ne datoteke,<br>jeb-obrazaca | povijest,     | kolačiće,               | spremljene     | lozinke    |
|                    | oriši povijest               | pregledavar                  | nja pri izlas | sku                     |                |            |
| Izt                |                              |                              |               | zbriši                  | Po             | stavke     |
| Izt                |                              |                              |               |                         |                | Starrite   |
| ☐ Izt              | 2                            |                              |               |                         |                |            |
| Izgled             | loje                         | Jezici                       |               | Fontovi                 | Prist          | tupačnost  |

| Brisanje povijesti pregledavanja                                                                        |                                                                           | ×                                                                    |
|----------------------------------------------------------------------------------------------------|---------------------------------------------------------------------------|----------------------------------------------------------------------|
| Sačuvaj podatke o omiljeni<br>Zadržite kolačiće i privremene ir<br>omogućuju zadržavanje prefere        | i <b>m web-mjestima</b><br>iternetske datoteke l<br>enci i brži prikaz.   | koje web-mjestima                                                    |
| Privremene internetske da     Kopije web-stranica, slika i multi                                        | <b>toteke i datotek</b> e<br>imediiskih sadržaia ko                       | web-mjes                                                             |
| spremaju radi bržeg pregledava                                                                          | inja.                                                                     |                                                                      |
| Kolačići i podaci s web-mje                                                                             | sta                                                                       |                                                                      |
| Datoteke ili baze podataka koje<br>web-mjesta zato da bi na taj na<br>"poboljšala performanse samoga    | na vaše računalo po<br>ičin spremila vaše pro<br>i web-mjesta.            | ohranjuju<br>eferencije ili                                          |
| ✓ Povijest                                                                                              |                                                                           |                                                                      |
| Popis web-mjesta koja ste posje                                                                         | etili.                                                                    |                                                                      |
| Povijest preuzimanja<br>Popis datoteka koje ste preuzel                                                 | i.                                                                        |                                                                      |
| Podaci u obrascima                                                                                      |                                                                           |                                                                      |
| Spremljene informacije koje ste                                                                         | upisali u obrasce.                                                        |                                                                      |
| Lozinke                                                                                                 |                                                                           |                                                                      |
| Spremljene lozinke koje se auto<br>web-mjesto koje ste već posjet                                       | matski unose pri prija<br>ili.                                            | avi na                                                               |
| Podaci značajki zaštite od j                                                                            | praćenja, ActiveX                                                         | filtriranja i "Do No                                                 |
| Popis web-mjesta koja su isključ<br>zaštita od praćenja otkriva web<br>detalje o vašem posjetu te iznin | ćena iz filtriranja, pod<br>-mjesta koja bi mogla<br>nke zahtjeva značajk | daci na temelju kojih<br>a automatski dijeliti<br>je "Do Not Track". |
| O brisaniu povijesti                                                                                    | Izbriši                                                                   | Odustani                                                             |
| pregledavanja                                                                                           |                                                                           |                                                                      |

U drugom koraku trebate urediti postavke Adobe Readera. Tako da ponovo otvorite Internetske mogućnosti / Internet options te odabirom gumba Programi / Programs, kliknete Postavi programe / Set programs.

|            | e mogućno                                                                                                    | sti                                                                               |                                                                    |                          |                            | ?                              | ×       |  |  |
|------------|----------------------------------------------------------------------------------------------------|-----------------------------------------------------------------------------------|--------------------------------------------------------------------|--------------------------|----------------------------|--------------------------------|---------|--|--|
| Općenito   | Sigurnost                                                                                                    | Privatnost                                                                        | Sadržaj                                                            | Veze                     | Programi                   | Dodatno                        |         |  |  |
| Otvaranj   | je preglednil                                                                                                    | ka Internet E                                                                     | xplorer                                                            | ·                        |                            |                                | -       |  |  |
| A          | Odaberite                                                                                                    | e način otvar                                                                     | anja veza                                                          |                          |                            |                                |         |  |  |
| S          | Uvijek u                                                                                                    | Uvijek u pregledniku Internet Explorer na radnoj površini 🛛 🗸                     |                                                                    |                          |                            |                                |         |  |  |
|            | ✓ Otvor<br>površi                                                                                                    | Otvori pločice preglednika Internet Explorer na radnoj<br>površini                |                                                                    |                          |                            |                                |         |  |  |
|            | Neka Inte                                                                                                    | ernet Explore                                                                     | er bude za                                                         | dani pre                 | qlednik.                   |                                |         |  |  |
| Upravljar  | nje dodacim                                                                                                    | a                                                                                 |                                                                    |                          |                            |                                | -       |  |  |
|            | Omogućit<br>za predle                                                                                                    | e ili onemogu<br>dnik koji su ir                                                  | ućite doda<br>Instalirani u                                        | tke                      | Upravljanje                | dodacima                       |         |  |  |
| - <b>*</b> | sustavu.                                                                                                    |                                                                                   |                                                                    |                          |                            |                                |         |  |  |
| HTML ure   | sustavu.<br>eđivanje                                                                                                    |                                                                                   |                                                                    |                          |                            |                                |         |  |  |
| HTML ure   | sustavu.<br>eđivanje<br>Odaberite<br>uređivanj                                                                                  | e program ko<br>ju HTML dato                                                      | jim želite o<br>teke.                                              | la se Int                | ternet Explor              | rer koristi p                  | ri      |  |  |
| HTML ure   | sustavu.<br>eđivanje<br>Odaberite<br>uređivanj<br>HTML ured                                                                     | e program ko<br>ju HTML dato<br>đivač: W                                          | jim želite o<br>iteke.<br>Iord 2016                                | la se Int                | ernet Explor               | rer koristi p<br>~             | ri      |  |  |
| HTML ure   | sustavu.<br>eđivanje<br>Odaberite<br>uređivanj<br>HTML uređ                                                                     | e program ko<br>ju HTML dato<br>đivač: W                                          | jim želite o<br>teke.<br>/ord 2016                                 | la se Int                | ternet Explor              | rer koristi p<br>~             | -<br>ri |  |  |
| HTML ure   | odivanje<br>Odaberiti<br>uređivanj<br>HTML uređ<br>ski programi<br>erite progra                                                 | e program ko<br>ju HTML dato<br>đivač: W<br>me koje želiti<br>e servise kao       | jim želite o<br>iteke.<br>/ord 2016<br>e koristiti z<br>što je e-p | da se Int<br>za<br>za.   | ternet Explor<br>Postavi ( | rer koristi p<br>~<br>programe | ri      |  |  |
| HTML ure   | odaberiti<br>uređivanje<br>Odaberiti<br>uređivanj<br>HTML ured<br>ski programi<br>erite progra<br>i internetska<br>anje datotel | e program ko<br>ju HTML dato<br>đivač: W<br>me koje želiti<br>e servise kao<br>ka | jim želite o<br>teke.<br>/ord 2016<br>e koristiti z<br>što je e-p  | da se Int<br>za<br>ošta. | ernet Explor<br>Postavi ș  | rer koristi p<br>~<br>programe | -<br>ri |  |  |

Klikom na **Postavljanje zadanih programa / Set your default programs** (slika 4) otvorit će se prozorčić u kojem ćete moći postaviti Adobe Acrobat Reader DC kao glavni program za otvaranje PDF dokumenta (slika 5).

| 🐻 Zadani programi                                                                                                    |                          |                                        |                                                                               |            |                              |          |
|----------------------------------------------------------------------------------------------------|--------------------------|----------------------------------------|-------------------------------------------------------------------------------|------------|------------------------------|----------|
| A A A A A A A A A A A A A A A A A A A                                                                                                    | programi                 |                                        |                                                                               | - Bi       | Pretražuj   Inradiačku n     | oču o    |
| T. Co v Zadani b                                                                                                    |                          |                                        |                                                                               | • 0        | , recrozoj opravijačku p     |          |
| Početna stranica upravljačke<br>ploče                                                                                                    | Odaber                   | ite programe koje Wir                  | ndows koristi kao zadane                                                      |            |                              |          |
|                                                                                                    | Pos                      | tavljanje zadanih programa             |                                                                               |            |                              |          |
|                                                                                                    | Pos                      | tavite program kao zadan za            | sve vrste datoteka i protokola koje može otvoriti.                            |            |                              |          |
|                                                                                                    | Fic Price                | fruživanje vrste datoteke ili p        | rotokola programu<br>atoteko ili protokol uvijek otvara u konkretnom programu |            |                              |          |
|                                                                                                    | Pos                      | miena nostavki automatske u            | aroteke in protokol dvijek otvara u konkretnom programu.                      |            |                              |          |
|                                                                                                    | Aut                      | omatska reprodukcija CD-ov             | a i drugih medija                                                             |            |                              |          |
|                                                                                                    | Pos                      | tavljanje pristupa programin           | na i zadanih postavki računala                                                |            |                              |          |
|                                                                                                    | Kor                      | ntrolirajte pristup određenim          | programima i postavite zadane postavke za ovo računalo.                       |            |                              |          |
|                                                                                                    |                          |                                        |                                                                               |            |                              |          |
|                                                                                                    |                          |                                        |                                                                               |            |                              |          |
|                                                                                                    |                          |                                        |                                                                               |            |                              |          |
|                                                                                                    |                          |                                        |                                                                               |            |                              |          |
|                                                                                                    |                          |                                        |                                                                               |            |                              |          |
|                                                                                                    |                          |                                        |                                                                               |            |                              |          |
|                                                                                                    |                          |                                        |                                                                               |            |                              |          |
| Vidi također                                                                                                    |                          |                                        |                                                                               |            |                              |          |
| Programi i značajke                                                                                                    |                          |                                        |                                                                               |            |                              |          |
|                                                                                                    |                          |                                        |                                                                               |            |                              |          |
|                                                                                                    |                          |                                        |                                                                               |            |                              |          |
| 📑 Postavi zadane programe                                                                                                    |                          |                                        |                                                                               |            | -                            |          |
| ← → × ↑ 🐻 > Zadani p                                                                                                    | orogrami > Pos           | tavi zadane programe                   |                                                                               | ~ Ö        | Pretražuj Upravljačku pl     | oču 🔎    |
|                                                                                                    |                          |                                        |                                                                               |            |                              | 6        |
| Postavljanje zadanih prog                                                                                                    | grama<br>dan za cooverta | datoteka i protokola koj               | nže obvoriti, pajnrije kliknite po program o potom Post-                      | ui kao mai | 300                          |          |
| Da biste postavni program kao za                                                                                                    | suarr za sve viste       |                                        | sze otvoriti, najprije kliki ite na program, a potori na Posta                | VI KOU 200 | 8110.                        |          |
| Programi                                                                                                    | ^                        | Adobe Acrobat Rea<br>Adobe Systems Inc | ider DC<br>orporated                                                          |            |                              |          |
| Access 2016                                                                                                    |                          | Adoba Acrobat Paadar D                 | C. Creatian is nourdani standard za presled isnis, notnisi                    | ania i kar | nontiranio DDE dokumonat     |          |
| Adobe Acrobat Reader DC                                                                                                    |                          | Jedini je PDF preglednik l             | coji može otvoriti i obraditi sve vrste PDF sadržaja – uključu                | jući obras | ce i multimedijski sadržaj – | te       |
| Bojanje                                                                                                    |                          | pouzdano radi na razliciti             | im popularnim platformama za racunala i mobilne uredaje                       |            |                              |          |
| Eksplorer za datoteke                                                                                                    |                          |                                        |                                                                               |            |                              |          |
| Filmovi i TV                                                                                                    |                          |                                        |                                                                               |            |                              |          |
| A Financije                                                                                                    |                          |                                        |                                                                               |            |                              | ~        |
| Fotografije                                                                                                    |                          |                                        |                                                                               |            |                              |          |
| Glavno sučelje ljuske sustava                                                                                                    | Windows                  | Ovaj program ima sve svo               | je zadane postavke                                                            |            |                              |          |
| Groove glazba                                                                                                    |                          | N Destavi ovoj pr                      | aaram kaa zadani                                                              |            |                              |          |
| lnternet Explorer                                                                                                    |                          | Koristite odabrani p                   | rogram za otvaranje svih vrsta datoteka i protokola koje on                   | po zadan   | ome može otvarati.           |          |
| Kalkulator                                                                                                    |                          |                                        | postavki za program                                                           | -          |                              |          |
| 👿 Kamera<br>K                                                                                                    | >                        | Odaberite koje vrste                   | e datoteka i protokole odabrani program po zadanome otvi                      | ara.       |                              |          |
|                                                                                                    |                          |                                        |                                                                               | _          |                              |          |
|                                                                                                    |                          |                                        |                                                                               |            | [                            | U redu   |
|                                                                                                    |                          |                                        |                                                                               |            |                              |          |
|                                                                                                    |                          |                                        |                                                                               |            |                              |          |
| Postavi pridruzivanja programa                                                                                                    |                          |                                        |                                                                               |            | _                            |          |
| ← → × ↑ 💷 > Zadani p                                                                                                    | orogrami > Pos           | itavi zadane programe ⇒ Po             | stavi pridruživanja programa                                                  | √ Ö        | Pretražuj Upravljačku p      | loču 🔎   |
| Postavi pridruživania pro                                                                                                    | ogramima                 |                                        |                                                                               |            |                              |          |
| Odaberite datotečne nastavke ko                                                                                                    | oje će ovaj progr        | am automatski otvarati i kliki         | nite Spremi.                                                                  |            |                              |          |
| Adobe Acrobat Reader Do                                                                                                    | c                        |                                        |                                                                               |            |                              |          |
| Adobe Systems Incorpora                                                                                                    | ared                     |                                        |                                                                               |            |                              |          |
| Natio                                                                                                    | Onin                     |                                        | Touristic and and all the second                                              |            |                              |          |
| Naziv<br>Nastavci                                                                                                    | Upis                     |                                        | irenutne zadane vrijedn                                                       |            |                              |          |
| .acrobatsecuritysettings                                                                                                    | Adobe Acrobat            | Security Settings Document             | Adobe Acrobat Reader DC                                                       |            |                              |          |
| idffdf                                                                                                    | Adobe Acrobat            | dokument<br>Document                   | Adobe Acrobat Reader DC                                                       |            |                              |          |
| Definition of the second second secon | Adobe Acrobat            | PDFXML Document                        | Adobe Acrobat Reader DC                                                       |            |                              |          |
| pdx                                                                                                    | Indeks aplikacije        | e Acrobat Catalog                      | Adobe Acrobat Reader DC                                                       |            |                              |          |
| ⊻xdp<br>✓xfdf                                                                                                    | Adobe Acrobat            | – paket AML datoteka<br>dokument       | Adobe Acrobat Reader DC<br>Adobe Acrobat Reader DC                            |            |                              |          |
| Protokoli                                                                                                    |                          |                                        |                                                                               |            |                              |          |
| ACROBAT                                                                                                    | URL:Acrobat Pro          | otocol                                 | Adobe Acrobat Reader DC                                                       |            |                              |          |
|                                                                                                    |                          |                                        |                                                                               |            |                              |          |
|                                                                                                    |                          |                                        |                                                                               |            |                              |          |
| L                                                                                                    |                          |                                        |                                                                               |            |                              |          |
|                                                                                                    |                          |                                        |                                                                               |            |                              |          |
|                                                                                                    |                          |                                        |                                                                               |            | Spremi                       | Odustani |
|                                                                                                    |                          |                                        |                                                                               |            |                              |          |

Klikom na **Odabir zadanih postavki za program** otvorit će se inačice koje trebate označiti, kliknete **Odaberi sve i Spremi**.

Isto tako budite oprezni kod ispisa, gdje trebate označiti poljeStvarna veličina.

| piši                                                                                                    |                               |         |
|----------------------------------------------------------------------------------------------------|-------------------------------|---------|
| Pisač: HOSTec9a749ccde (HP Officejet Pro 8600) V Svojstva Na                                                                                                    | lapredno                      | Pomoć ( |
| Kopije: 1 Spiši u nijansama s                                                                                                    | sive (crno-bijelo)<br>oneru 🕕 |         |
| Stranice za ispis                                                                                                    | Komentari i obrasci           |         |
| Sve     Trenutna stranica                                                                                                    | Dokument i oznake             | ~       |
| Stranice 1<br>Dodatne opcije                                                                                                    | Dokument: 209,9 x 296,7mm     |         |
| Veličina stranice i rukovanje (j)                                                                                                    | 215,9 x 279,4 mm              |         |
| Veličina     Poster     Višestruko     Knjižica       O Prilagodi       Stvarna veličina       O Smanji prevelike stranice       O Prilagođeno mjerilo:       100       %       Odaberi izvor papira prema veličini PDF-a |                               |         |
| <ul> <li>☐ Ispis na obje strane papira</li> <li>Usmjerenje:</li> <li>④ Automatski portret/pejzaž</li> <li>◯ Uspravno</li> <li>◯ Položeno</li> </ul>                                                                       |                               |         |
|                                                                                                    | < Stranica 1 od 1             | >       |
| Postavke stranice                                                                                                    | Ispis                         | Odustan |